# 9.2 Batch Contract Printing of Faculty Workload Contracts (Through BI Publisher)

**Purpose**: Use this document as a reference on how to print approved faculty workload contracts through batch contract printing process in ctcLink.

Audience: HR/FWL Staff .

**NOTE:** Users must have ZD\_DS\_BIP\_FWL\_CONTRACT security role to run this process.

You must have at least one of these local college managed security roles:

#### • ZD\_DS\_QUERY\_VIEWER

If you need assistance with the above security roles, please contact your local college supervisor or IT Admin to request role access.

**NOTE:** This process generates quarterly printed data for all approved contracts, as well as those rescinded contracts for which salary payments have been issued.

#### Navigation: Menu >Reporting Tools > BI Publisher > Query Report Scheduler

- 1. The **Query Report Scheduler** search page displays.
- 2. Select the Add a New Value tab.
- 3. Enter Run Control ID.
- 4. Select Add.
- 5. The Query Report Scheduler page displays.
- 6. Select Connected Query as Data Source Type.
- 7. Select BCS\_FW\_CNTRT as Report Name.
- 8. The **Prompt for Query QCS\_FW\_CONTRACT\_BI\_CQP** displays after selecting the report name in the previous step.
- 9. This pagelet allows users to add **Institution** and **Term** for which contracts are to be printed. Leaving employee **ID** and **DeptID** fields blank will ensure that all institution's approved contracts for specific term get printed. Users, however, may run this process for individual employee and/or specific department as well.
- **10.** Add desired parameters into the QCS\_FW\_CONTRACT\_BI\_CQP query prompt window.
- 11. To produce contract count summary page, leave **Yes Include Contract Counts** check box checked. To skip contract count summary page, please uncheck this box.
- 12. Select **OK** button.

| Prompt for Query QCS_FW_CONTRACT_BI_CQP |                                |  |  |  |
|-----------------------------------------|--------------------------------|--|--|--|
| QCS_FW_C                                | ONTRACT_BI_CQP                 |  |  |  |
|                                         | Institution WA220              |  |  |  |
|                                         | Term 2211 Q                    |  |  |  |
|                                         | ID (Optional)                  |  |  |  |
|                                         | DeptID (Optional)              |  |  |  |
| Yes - Include                           | Contract Counts 🗹 <del>/</del> |  |  |  |
| OK                                      | Cancel                         |  |  |  |

- 13. The **Query Report Scheduler** page displays.
- 14. A **Template ID** value of **BCS\_FW\_CNTRT\_1** auto-populates based on earlier selections.
- **15.** Query Parameters section displays values entered in QCS\_FW\_CONTRACT\_BI\_CQP query prompt window. These can be updated by accessing **update parameters** link right above query parameters section.

| Query Report Scheduler                           |             | Query Report Scheduler         |             |  |  |
|--------------------------------------------------|-------------|--------------------------------|-------------|--|--|
| Query Report Scheduler                           |             |                                |             |  |  |
| Run Control ID test                              |             | Report Manager Process Monitor | Run         |  |  |
| Language English                                 |             |                                |             |  |  |
| Report Definition                                |             |                                |             |  |  |
| Data Source Type Connected Query                 |             |                                |             |  |  |
| Report Name BCS_FW_CNTRT Q FWL Contract Report   |             |                                |             |  |  |
| Template ID BCS_FW_CNTRT_1 G FWL Contract Report |             |                                |             |  |  |
| Template As Of Date                              | 31          | Channel                        |             |  |  |
| Update Parameters                                |             |                                |             |  |  |
| Query Parameters                                 |             |                                |             |  |  |
| Query Name                                       | Prompt Name | Prompt Value                   |             |  |  |
| 1 QCS_FW_CONTRACT_BI_CQP                         | INSTITUTION | WA220                          |             |  |  |
| 2 QCS_FW_CONTRACT_BI_CQP                         | STRM        | 2211                           |             |  |  |
| 3 QCS_FW_CONTRACT_BI_CQP                         | EMPLID      |                                |             |  |  |
| 4 QCS_FW_CONTRACT_BI_CQP                         | DEPTID      |                                |             |  |  |
| 5 QCS_FW_CONTRACT_BI_CQP                         | YES         | Y                              |             |  |  |
| Go to BIP Report Search                          |             |                                |             |  |  |
|                                                  |             |                                |             |  |  |
| Save Notify                                      |             |                                | Add Display |  |  |

- 16. Next, select the **Save** button.
- 17. Once saved, select the **Run** button.
- 18. The **Process Scheduler Request** page displays.
- **19.** Select the **OK** button.
- 20. The **Query Report Scheduler** page displays.
- 21. Select the **Process Monitor** link to check on process status.
- 22. Once process completes successfully, select the **Report Manager** link to access contract .pdf file.
- 23. Select the .pdf file and review report.

Process complete.

## Video Tutorial

The video below demonstrates the process actions described in steps listed above. There is no audio included with this video. Select the play button to start the video.

### Video Tutorial via Panopto

View the link to **Batch Contract Printing of Faculty Workload Contracts (Through Bl Publisher)**. This link will open in a new tab/window.